Seminar für Ausbildung und Fortbildung der Lehrkräfte Ludwigsburg (WHRS)

## Passwort ändern

im GroupWise-Webmailer

#### https://sek1-lb.seminare-bw.de oder http://www.seminar-ludwigsburg.de

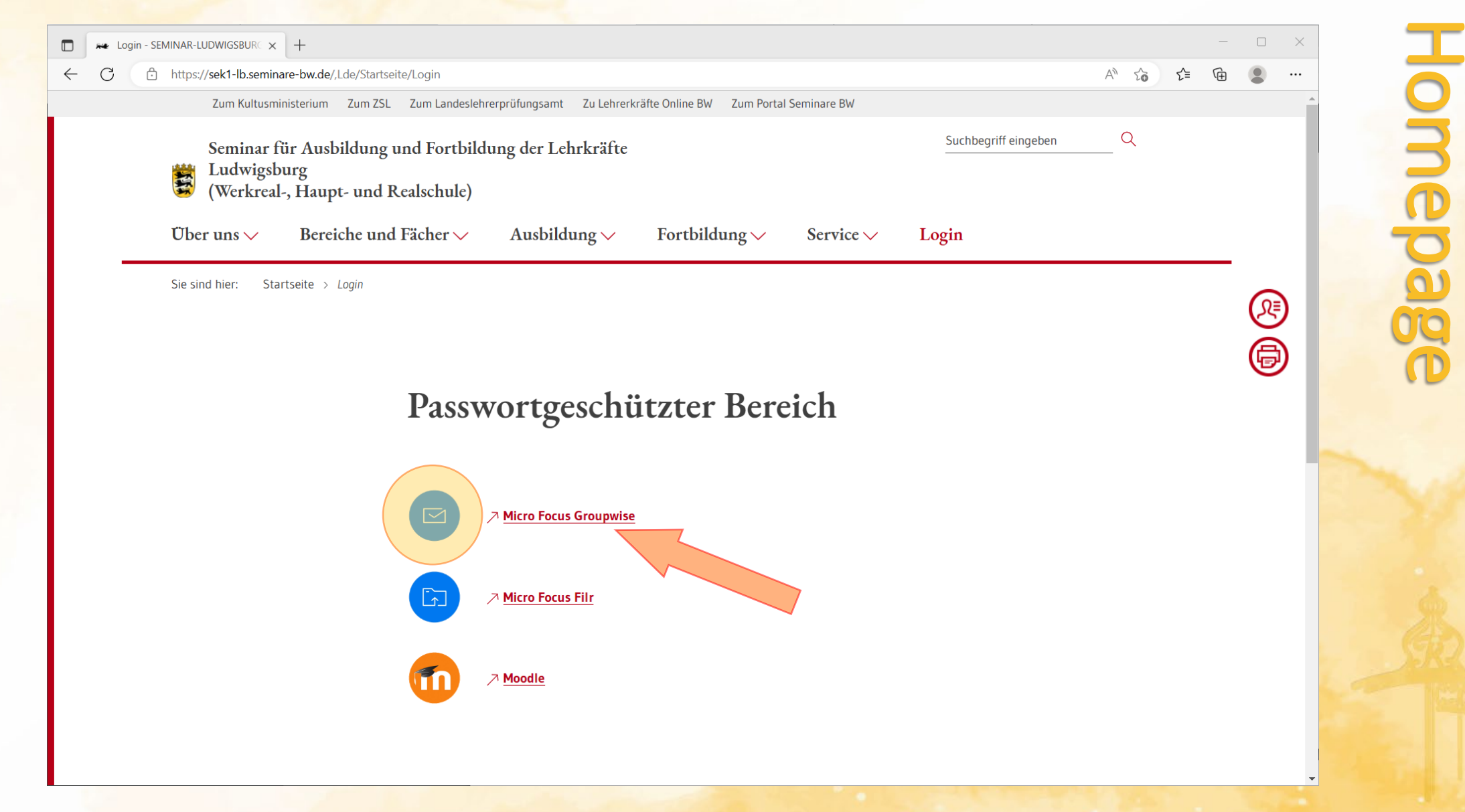

### https://gw.lb.sem-bw.org

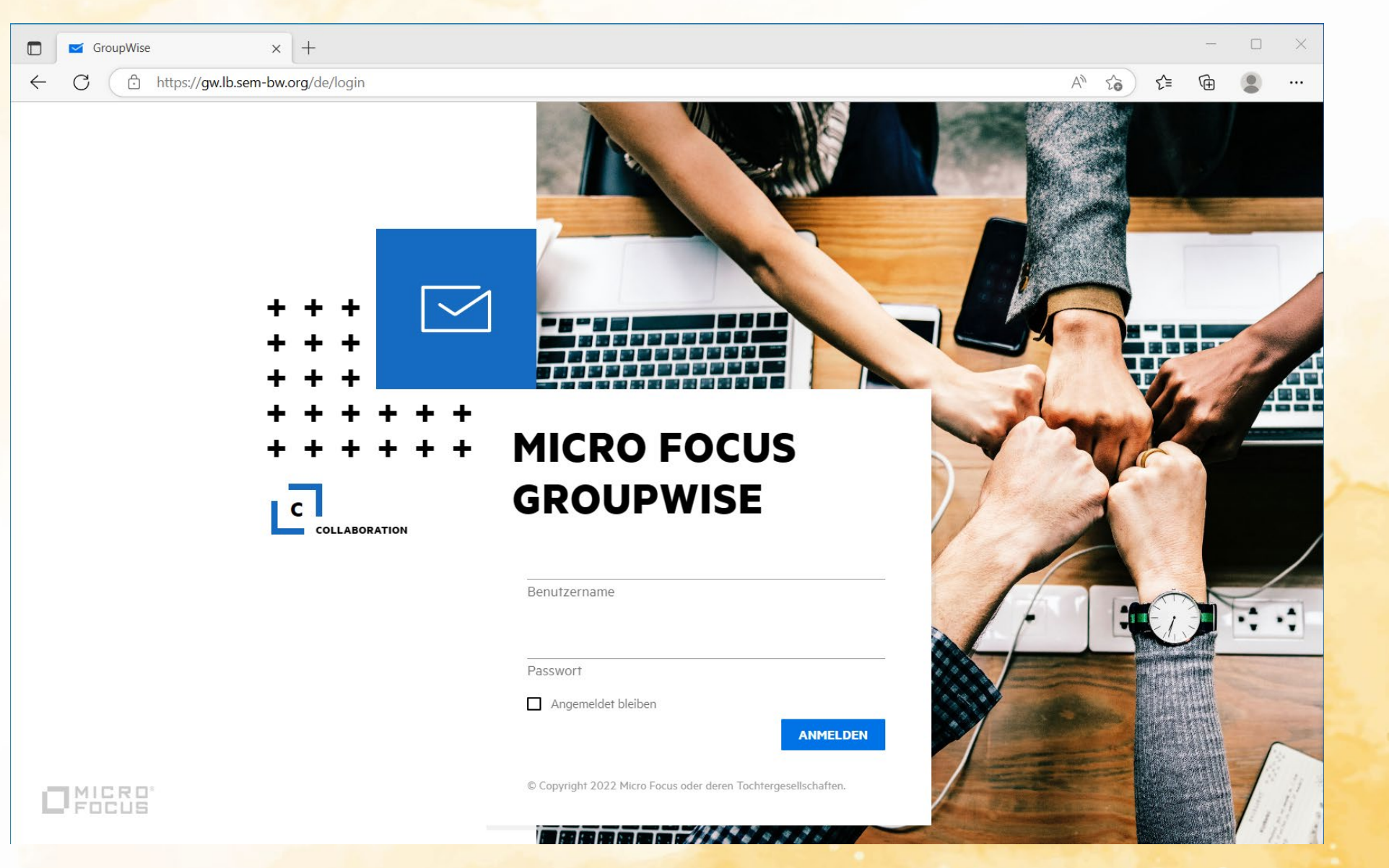

# **GroupWise** Webmailer

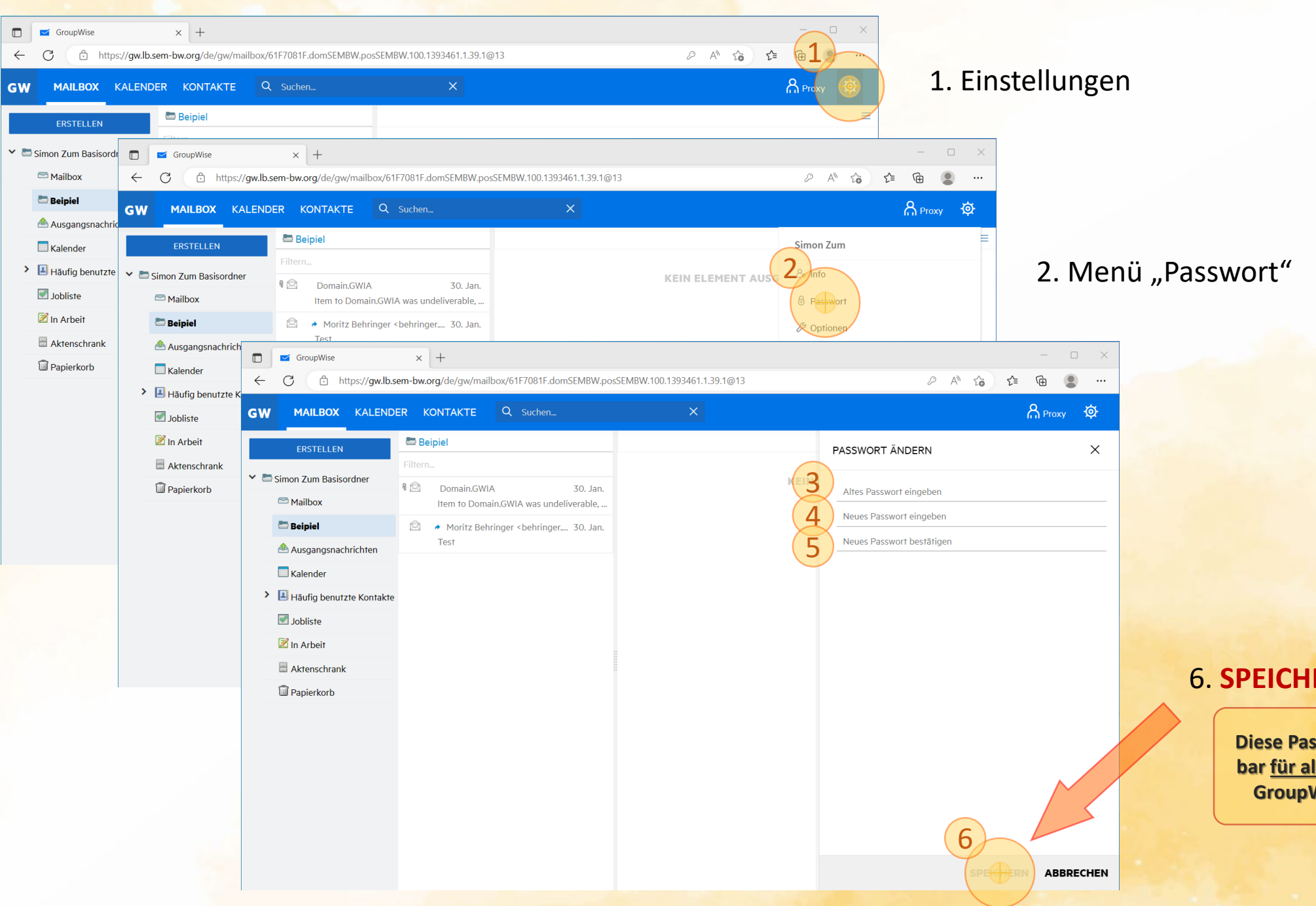

#### 6. SPEICHERN !!

Diese Passwortänderung gilt unmittelbar für alle Plattformen des Seminars! GroupWise, Filr, Moodle, PC-Login